## How to determine if a vendor is set up in the Finance system

The Vendor ID team in UH Accounts Payable is responsible for creating and updating vendors in the Finance System for all UHS campuses. The Vendor ID website (www.uh.edu/vendor) has vendor setup documents and Vendor ID contact information.

Vendors must <u>fax</u> (not email) their vendor setup documents to Vendor ID (fax 713-743-0521) in order to protect sensitive vendor information. Vendor setups/updates are normally completed within 24 hours of receipt. If Vendor ID receives incomplete vendor setup documents, they will contact the vendor and ask them to fax the complete documents.

Departments can run the following query to find out if their vendors are setup in the Finance System:

## UHS\_AP\_SEARCH\_FOR\_VENDORS

Step 1: Log into the Finance System. In the main menu, go to Reporting Tools>Query>Query Viewer.

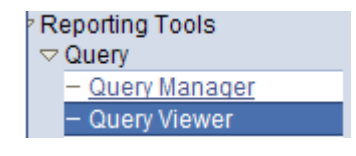

Step 2: Enter the query name (UHS\_AP\_SEARCH\_FOR\_VENDORS) and click on Search. The system will display the query. Click on Excel.

| Query Viewer                                                                                  |                          |                         |                     |                                  |                 |                            |  |  |
|-----------------------------------------------------------------------------------------------|--------------------------|-------------------------|---------------------|----------------------------------|-----------------|----------------------------|--|--|
| Enter any information you have and click Search. Leave fields blank for a list of all values. |                          |                         |                     |                                  |                 |                            |  |  |
| *Search By: Query Name                                                                        | begins with UHS_AF       | _SEARCH_FOR_VENDOR      | S                   |                                  |                 |                            |  |  |
| Search Advanced Search                                                                        |                          |                         |                     |                                  |                 |                            |  |  |
| Search Results                                                                                |                          |                         |                     |                                  |                 |                            |  |  |
| *Folder View: All Folders 💌                                                                   | ]                        |                         |                     |                                  |                 |                            |  |  |
| Query                                                                                         |                          | Customize   Find   View | AII 🖾 I 🛄           | First 🚺 1                        | of 1 🚺 Last     |                            |  |  |
| Query Name                                                                                    | Description              | Owner Folder            | Run to<br>HTML Exce | to <u>Run to</u><br>I <u>XML</u> | <u>Schedule</u> | <u>Add to</u><br>Favorites |  |  |
| UHS_AP_SEARCH_FOR_VENDORS                                                                     | Search for AP/PO vendors | Public                  | HTML Exce           | I XML                            | Schedule        | Favorite                   |  |  |

Step 3: The system will display the following screen. Enter the information for the vendor that you want to review. If you do not have the information, enter % in the field.

You can also search by a key word in the name. For instance, you want to see if Xerox is setup as a vendor in the system but you are not sure if the vendor name is "Xerox LLC", "Xerox Inc", or "Xerox Corp". In such case, you do not need to enter the vendor's full name. You can enter %xerox% in the first field, enter % in the other fields, and click on OK. You will see that

Xerox Corp is setup as a vendor in the system (see the spreadsheet below). You can also verify the vendor address in the spreadsheet.

| Name Like:      | %xerox% |
|-----------------|---------|
| DBA/Dept Like:  | %       |
| FID/SSN Like:   | %       |
| Zip Code Like:  | %       |
| Vendor ID Like: | %       |
| ок с            | ancel   |

| Vendor ID  | Primary Name Payee N | ame DBA/Departm   | Open for Ord | Address State | Add Address 1      | Address 2       | AddAdd | City             | St   | Zip Code   | Cntry |
|------------|----------------------|-------------------|--------------|---------------|--------------------|-----------------|--------|------------------|------|------------|-------|
| 0000001568 | XEROX CORP           |                   | Y            | A             | 9 9715 Burnet Ro   | d               |        | Austin           | TX   | 78758-5276 | USA   |
| 0000001568 | XEROX CORP           |                   | Y            | A             | 10 2425 West Loc   | pç.             |        | Houston          | TX   | 77027-4205 | USA   |
| 0000001568 | XEROX CORP           |                   | Y            | A             | 11 PO Box 66050    | 1               |        | Dallas           | TX   | 75266-0501 | USA   |
| 0000001568 | XEROX CORP           |                   | Y            | A             | 12 PO Box 20415    |                 |        | Rochester        | NY   | 14602-0415 | USA   |
| 0000001568 | XEROX CORP           |                   | Y            | A             | 13 5151 San Felip  | e               |        | Houston          | TX   | 77056-3607 | USA   |
| 0000001568 | XEROX CORP           |                   | Y            | A             | 14 1301 Ridgeviev  | N               |        | Lewisville       | TX   | 75057-6009 | USA   |
| 0000001568 | XEROX CORP XEROX     | CORP USMG         | Y            | A             | 15 PO Box 11751    | 3               |        | Carrollton       | TX   | 75011-7513 | USA   |
| 0000001568 | XEROX CORP           |                   | Y            | A             | 17 PO Box 65036    | 1               |        | Dallas           | TX   | 75265-0361 | USA   |
| 0000001568 | XEROX CORP           |                   | Y            | A             | 18 6836 Austin Ce  | er              |        | Austin           | TX   | 78731-3197 | USA   |
| 0000001568 | XEROX CORP           |                   | Y            | A             | 19 5151 San Felip  | e               |        | Houston          | TX   | 77056-3607 | USA   |
| 0000001568 | XEROX CORP           |                   | Y            | A             | 20 6836 Austin Ce  | ei              |        | Austin           | TX   | 78731-3197 | USA   |
| 0000001568 | XEROX CORP XEROX     | CORP EASTERN OPER | RΥ           | A             | 21 800 Carillon Pk | v               |        | Saint Petersburg | FL   | 33716-1102 | USA   |
| 0000001568 | XEROX CORP           |                   | Y            | A             | 22 6412 N Navarr   | 0               |        | Victoria         | TX   | 77904-1544 | USA   |
| 0000001568 | XEROX CORP           |                   | Y            | A             | 23 PO Box 22649    | 5               |        | Dallas           | TX   | 75222-6495 | USA   |
| 0000001568 | XEROX CORP           |                   | Y            | A             | 24 701 S Aviation  | E               |        | El Segundo       | CA   | 90245-4806 | USA   |
| 0000001568 | XEROX CORP           |                   | Y            | A             | 36 1001 WEST LC    | )(              |        | HOUSTON          | TX   | 77027      | USA   |
| 0000001568 | XEROX CORP XEROX     | CORP              | Y            | A             | 39 PO Box 7405     |                 |        | Pasadena         | CA   | 91109-7405 | USA   |
| 0000001568 | XEROX CORP XEROX     | CORP DBA XEROX DI | FY           | A             | 40 1654 Solutions  | a l             |        | Chicago          | IL . | 60677-1006 | USA   |
| 0000001568 | XEROX CORP XEROX     | CORP              | Y            | A             | 42 PO Box 731892   | 2               |        | Dallas           | TX   | 75373-1892 | USA   |
| 0000001568 | XEROX CORP XEROX     | CORP              | Y            | A             | 43 100 South Clint | tc              |        | Rochester        | NY   | 14604-1877 | USA   |
| 0000105526 | XEROX EDUCAT XEROX   | DUCAT             | Y            | A             | 1 C/O Corp Tax I   | 0 45 Glover Ave | en 🛛   | Norwalk          | СТ   | 06856-4505 | USA   |
| 0000105526 | XEROX EDUCAT XEROX   | DUCAT             | Y            | A             | 2 PO Box 20132     | 2               |        | Dallas           | TX   | 75320-1322 | USA   |
| 0000105526 | XEROX EDUCAT XEROX   | DUCATOBA ACS EDUC | Y            | A             | 3 PO Box 3025      |                 |        | Madison          | MS   | 39130-3025 | USA   |
| 0000105526 | XEROX EDUCAT XEROX   | UCATI             | Y            | A             | 4 900 Commerce     |                 |        | Oak Brook        | IL.  | 60523-1967 | USA   |

If you have any questions about vendors, please contact Spencer Villegas (3-8745 or slvilleg@central.uh.edu) or Tammy Florence (3-8746 or tmfloren@central.uh.edu).

## UHS\_AP\_SEARCH\_FOR\_VENDORS